- 1. Install Java 1.6.x from Oracle or the operating system distribution's version of the openjdk. For Redhat Enterprise Linux 5, Java 1.6.0 can be installed with *yum install java-1.6.0-openjdk*.
- Download the Mirth Connect installer for Unix (at the time of writing, the download link is http://downloads.mirthcorp.com/connect/2.2.0.5828.b1215/mirthconnect-2.2.0.5828.b1215unix.sh).
- 3. Start the installer with ./mirthconnect-2.2.0.5828.b1215-unix.sh with sudo or from the root account and click Next. Accept the license agreement on the next page and click Next.
- 4. Select the destination directory, such as */opt/mirthconnect*. Click *Next*.
- 5. Click *Next* on the following screen after leaving all of the components selected for installation.
- 6. Click *Next* to accept the destination directory for symbolic links.
- 7. Review the default listing of ports and click Next.
- 8. Review the security settings, adjusting as necessary to meet organizational password requirements and legal requirements. Click *Next*.
- 9. Review and adjust the directory locations for "Application Data" and "Logs".
- 10. Click *Next* after leaving the "Install Service" item selected.
- 11. Deselect the "Yes, I would like to view the readme" box and click Next.